# Aplicación con movimiento y sensor de Orientación

La aplicación trata de una pelota que se mueve dependiendo de la inclinación del celular

### Diseño

1.-Crear un nuevo proyecto y se va a llamar pelota

|       | APP INVENTOR                   | *              | *              | Generar    | Settings     | Ayuda *                 | Mis<br>proyectos | View<br>Trash | Gallery               | Guía    | Informar de un<br>problema | Español<br>* | carlos31orozco@gmail.c<br>* |
|-------|--------------------------------|----------------|----------------|------------|--------------|-------------------------|------------------|---------------|-----------------------|---------|----------------------------|--------------|-----------------------------|
| menz  | ar un proyecto nuevo Borrar pr | oyecto Publish | to Gallery Vie | w Trash    |              |                         |                  |               | adore il talla de Ria |         |                            |              |                             |
| royed | tos                            |                |                |            |              |                         |                  |               |                       |         |                            |              |                             |
|       | Nombre                         |                |                | Fecha de c | reación      |                         |                  |               | Fecha modifica        | ación 🔻 |                            |              | Published                   |
|       | calculadora_simple             |                |                | 22/3/202   | 0 23:49:00   |                         |                  |               | 23/3/2020 0           | :40:42  |                            |              | No                          |
|       | versiones                      |                |                | 29/2/202   | 0 21:39:15   |                         |                  |               | 1/3/2020 22           | :14:41  |                            |              | No                          |
|       | Luis_carlos                    |                |                | 20/2/202   | 0 8:10:57    |                         |                  |               | 27/2/2020 8           | :31:06  |                            |              | No                          |
|       | reproductor                    |                |                | 23/2/202   | 0 20:33:02   |                         |                  |               | 24/2/2020 1           | 0:38:40 |                            |              | No                          |
| )     | prueba                         |                |                | 19/2/202   | 0 11 Crear u | in nuevo proy           | ecto de App Inv  | entor         | 20 9                  | 26:43   |                            |              | No                          |
|       |                                |                |                |            |              | Nombre del<br>proyecto: | pelota           |               |                       |         |                            |              |                             |

#### 2.- Agregar etiqueta para escribir tu nombre

| Search Components     |     | Mostrar en el Visor los componentes ocultos | 😑 🛑 Screen1           | Etiqueta1                    |
|-----------------------|-----|---------------------------------------------|-----------------------|------------------------------|
| Interfaz de usuario   |     | Tamaño del teléfono (505,320) v             | Etiqueta1             | ColorDeFondo                 |
| Botón                 | 0   |                                             |                       | Negrita                      |
| CasillaDeVerificación | •   | €14 🕅 9:48                                  |                       |                              |
| SelectorDeFecha       |     | Screen1                                     |                       | Cursiva                      |
| 🎦 Imagen              | (?) | Tu nombre                                   |                       | Tamaño de letra              |
| A Etiqueta            | 0   |                                             |                       | 14.0                         |
| SelectorDeLista       | 3   |                                             |                       | TipoDeLetra<br>por defecto * |
| VisorDeLista          | •   |                                             |                       | HTMLFormat                   |
| A Notificador         | 0   |                                             |                       | 0                            |
| 💀 CampoDeContraseña   | •   |                                             |                       | HasMargins<br>🖉              |
| Deslizador            | 0   |                                             |                       | Alto                         |
| Desplegable           | (?) |                                             |                       | Automático                   |
| - Cuitab              |     |                                             |                       | Ancho                        |
| Switch                |     |                                             |                       | Automático                   |
| CampoDeTexto          | ?   |                                             | Combior pombro Rorror | Texto                        |
| SelectorDeHora        | •   |                                             | Cambiar Homble Borrai | Tu nombre                    |
| VisorWeb              | 3   |                                             | Medios                | PosiciónDelTexto             |
|                       |     |                                             | Subir archivo         | izquierda : 0 •              |
| Disposición           |     |                                             | Construction.         | ColorDeTexto                 |
| Medios                |     |                                             |                       |                              |

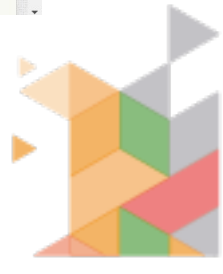

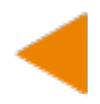

3.-seleccionamos Dibujo y animación y colocamos un lienzo.

• En propiedades ajustamos el ancho y el alto al contenedor

| Search Components   | Mostrar en el Visor los componentes ocultos | 😑 🗍 Screen 1          | Lienzo1                          |
|---------------------|---------------------------------------------|-----------------------|----------------------------------|
| Interfaz de usuario | Tamaño del teléfono (505,320) 🔻             | A Etiqueta1           | ColorDeFondo                     |
| Disposición         |                                             | Lienzo1               | Por defecto                      |
| Medios              |                                             |                       | Ninguno                          |
| Dibujo y animación  | <b>⊜_i∥ ₫</b> 9:48                          |                       | ExtendMovesOutsideCanvas         |
|                     | Tu nombre                                   |                       |                                  |
| Pelota ()           |                                             |                       | Tamaño de letra                  |
| 🛂 Lienzo 💿          |                                             |                       | 14.0                             |
| 💭 Spritelmagen 💿    |                                             |                       | Alto                             |
|                     |                                             |                       | Ajustar al contenedor            |
| maps                |                                             |                       | Ancho                            |
| Sensores            |                                             |                       | Ajustar al contenedor            |
| Social              |                                             |                       | AnchoDeLínea                     |
| Almacenamiento      |                                             |                       | 2.0                              |
| Conectividad        | Lienzo1                                     |                       | ColorDePintura<br>Por defecto    |
| LEGO® MINDSTORMS®   |                                             |                       | PosiciónDelTexto<br>centro : 1 • |
|                     |                                             | Cambiar nombre Borrar | Visible                          |
| Extension           |                                             |                       |                                  |
|                     |                                             | Medios                |                                  |
|                     |                                             | Subir archivo         |                                  |
|                     |                                             |                       |                                  |
|                     |                                             |                       |                                  |

4.-Agregamos un SpriteImagen, en propiedades agregamos una foto (descargar una imagen de una bola, pelota, etc. Con formato jpg, png) y cargarla.

Recuerda que puedes cambiar de tamaño de la foto en alto y ancho

| rch Components    |     | Mostrar en el Visor los componentes ocultos | 😑 🔲 Screen1           | Spritelmagen1 |
|-------------------|-----|---------------------------------------------|-----------------------|---------------|
| terfaz de usuario |     | Tamaño del teléfono (505,320) 🔹             | Etiqueta 1            | Habilitado    |
| sposición         |     |                                             | Elienzo1              | ✓ Dirección   |
| edios             |     | €1 9:48                                     | 🖉 Spritelmagen1       | 0             |
| ibujo y animación |     | Screen1                                     |                       | Alto          |
| Pelota            | 0   | Tu nombre                                   |                       | Automático    |
| Lienzo            | (2) |                                             |                       | Ancho         |
|                   | ~   |                                             |                       | Automático    |
| Spritelmagen      |     |                                             |                       | Intervalo     |
| aps               |     |                                             |                       | 100           |
| ensores           |     |                                             |                       | Foto          |
|                   |     |                                             |                       | bola jpg      |
| ocial             |     |                                             |                       | Rota          |
| Imacenamiento     |     | Spritelmagen1                               |                       |               |
| onectividad       |     |                                             |                       | Velocidad     |
| EGO® MINDSTORMS®  |     |                                             |                       | 0.0           |
| maximantal        |     |                                             |                       | Visible       |
| kperimentai       |     |                                             | Cambiar nombre Borrar |               |
| ctension          |     |                                             |                       | X             |
|                   |     |                                             | Medios                | 46            |
|                   |     |                                             | The ball size         | Υ             |
|                   |     |                                             | bola.jpg              | 67            |

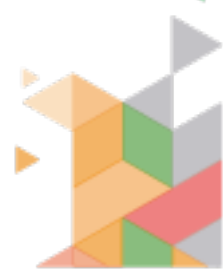

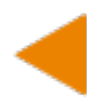

#### 5.- Seleccionamos sensores y agregamos un sensor de orientación

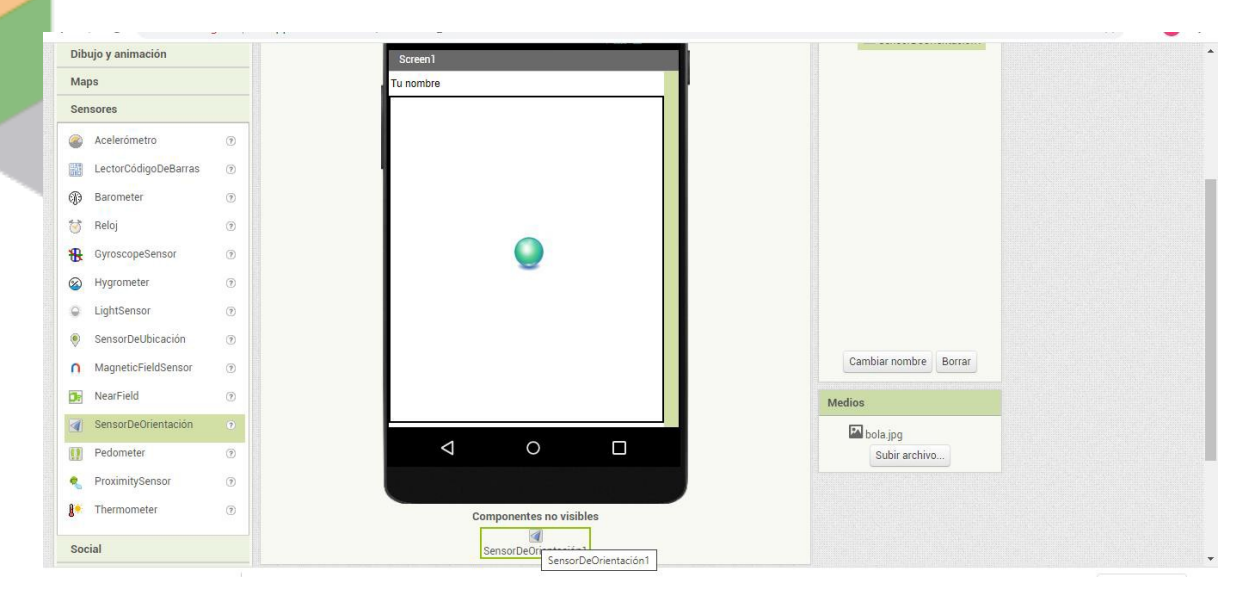

6.- Agregamos un reloj, deshabilitamos el temporizador y el intervalo lo cambiamos a 10

| Medios               |   |     | 9                  | ٢                 |                   |      | Spritelmagen1         | TemporizadorHabilitado   |
|----------------------|---|-----|--------------------|-------------------|-------------------|------|-----------------------|--------------------------|
| Dibujo y animación   |   |     | Screen1            |                   | <b>╤₄∥ 2</b> 9:48 |      | SensorDeOrientación1  | IntervaloDelTemporizador |
| Maps                 |   |     | Tu nombre          |                   |                   |      | O Reloji              |                          |
| Sensores             |   | - 1 |                    |                   |                   |      |                       |                          |
| Acelerómetro         | 3 |     |                    |                   |                   |      |                       |                          |
| LectorCódigoDeBarras | 1 |     |                    |                   |                   |      |                       |                          |
| Barometer            | • |     |                    |                   |                   |      |                       |                          |
| 😚 Reloj              | 0 |     |                    |                   |                   |      |                       |                          |
| H GyroscopeSensor    | 0 |     |                    |                   |                   |      |                       |                          |
| Hygrometer           | • |     |                    | -                 |                   |      |                       |                          |
| LightSensor          | • |     |                    |                   |                   |      |                       |                          |
| SensorDeUbicación    | 0 |     |                    |                   |                   |      |                       |                          |
| MagneticFieldSensor  |   |     |                    |                   |                   | c    | Cambiar nombre Borrar |                          |
| DearField            | • |     |                    |                   |                   | Medi | os                    |                          |
| SensorDeOrientación  | 0 |     |                    |                   |                   | F    | hola ing              |                          |
| Pedometer            | 0 |     | $\bigtriangledown$ | 0                 |                   |      | Subir archivo         |                          |
| 🍕 ProximitySensor    | 0 |     |                    |                   |                   |      |                       |                          |
| Itermometer          | 0 |     | Co                 | omponentes no vis | sibles            |      |                       |                          |
| Social               |   |     | Sen                | sorDeOrientación1 | of<br>Reloj1      |      |                       |                          |

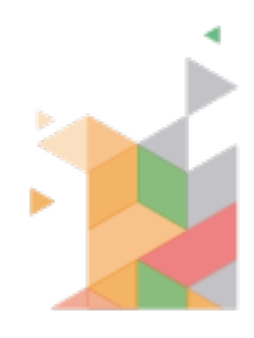

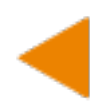

## Bloques

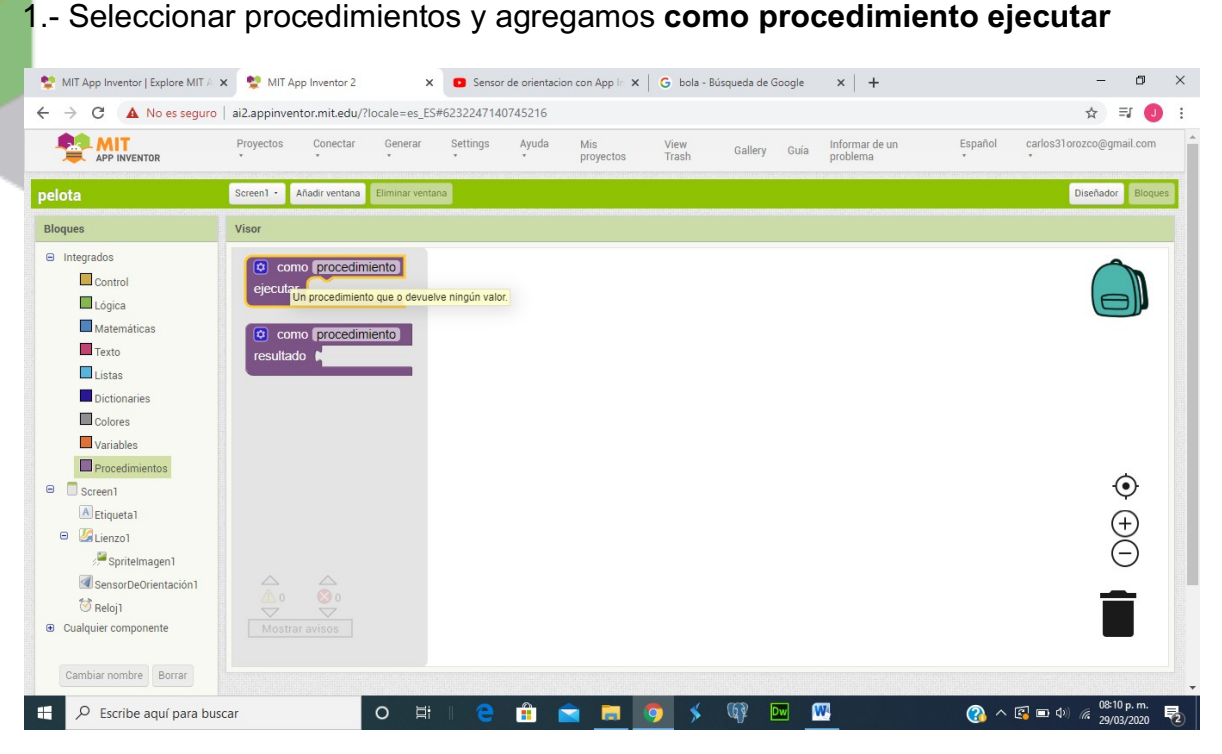

2.-Seleccionamos Spritelmagen y seleccionar **Poner Spritelmagen1**. **Direccion como** 

| pelota                                   | Screen1 - Añadir ventana Eliminar ventana                                     | Diseñador Bloques |
|------------------------------------------|-------------------------------------------------------------------------------|-------------------|
| Bloques                                  | Visor                                                                         |                   |
| <ul> <li>Integrados</li> </ul>           | Spriteimagen1 · . Habilitado ·                                                | <b>~</b>          |
| Control                                  | poner Spritelmagen1 * . Habilitado * ) como                                   |                   |
| Lógica                                   |                                                                               |                   |
| Matemáticas                              | SpriteImagen1 - Dirección -                                                   |                   |
| Texto                                    | poper Spritelmagent x Dirección x como                                        |                   |
| Listas                                   | Detures the ImageParity's heading in degrees shows the                        |                   |
| Dictionaries                             | SpriteImagen1 • . Alto • Positive x-axis. Zero degrees is toward the right of |                   |
| Colores                                  | inte suteri, so degrees is roward me rop of me suteri.                        |                   |
| Variables                                | poner Sphtemagerri V. Alto V como L                                           |                   |
| Procedimientos                           | SpriteImagen1 . Intervalo                                                     |                   |
| Screen1                                  |                                                                               | Ģ                 |
| Etiqueta1                                | poner Spritelmagen1 · Intervalo · como                                        | $(\pm)$           |
|                                          | SpriteImagen1 - Foto -                                                        | Ā                 |
| Soncor DeOrientonión 1                   |                                                                               | <u> </u>          |
| Relail                                   | poner Spritelmagen1 · Foto · como k                                           |                   |
| <ul> <li>Cualquier componente</li> </ul> | SpriteImagen1 Rota                                                            |                   |
|                                          |                                                                               | _                 |

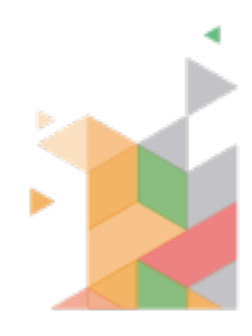

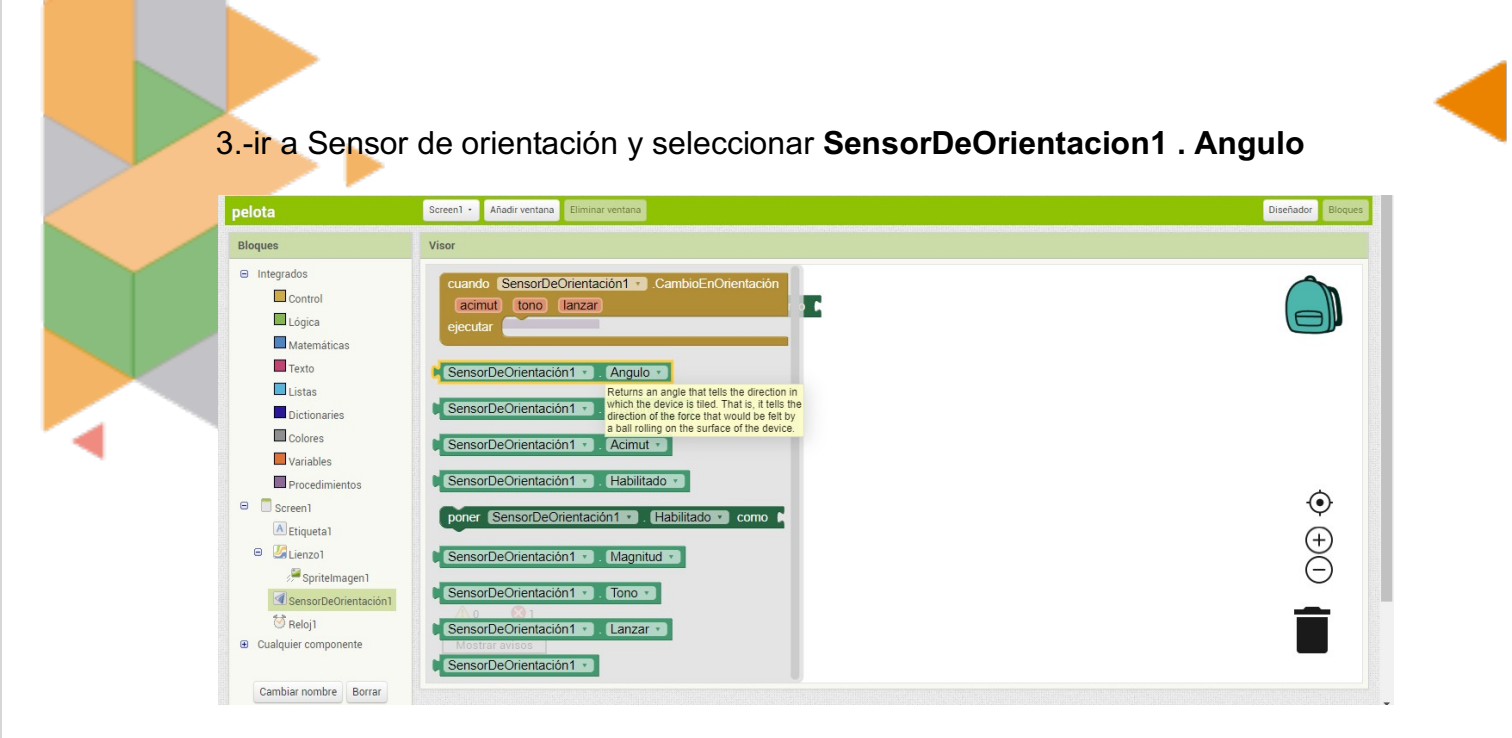

4.- Ir nuevamente a Spritelmagen y seleccionar **poner Spritelmagen1**. Velocidad como

| pelota                                                                                              | Screen1 - Añadir ventana Eliminar ventana                                                                                                    | Diseñador Bloques |
|----------------------------------------------------------------------------------------------------|----------------------------------------------------------------------------------------------------|-------------------|
| Bloques                                                                                             | Visor                                                                                                    |                   |
| <ul> <li>Integrados</li> <li>Control</li> <li>Lógica</li> <li>Matemáticas</li> <li>Texto</li> </ul> | Of error Errorezimento         SpriteImagen1 • . Velocidad • Dirección • como         SpriteImagen1 • . Velocidad • como         SpriteImagen1 • . Velocidad • como         SpriteImagen1 • . Visible • The number of pixels that the ImageSprite Theoud move every interval, if enabled. |                   |
| Colores Variables Procedimientos Screen1                                                            | poner     Spritelmagen1     Visible     como       Spritelmagen1     Ancho     como       poner     Spritelmagen1     Ancho                                                                                                    | ٢                 |
| Etiqueta1 SpriteImagen1 SensorDeOrientación1 Reloj1 Qualquier componente                            | SpriteImagen1       X         poner       SpriteImagen1         SpriteImagen1       Y         poner       SpriteImagen1         Y       como                                                                                                    | (+)<br>(-)        |
| Cambiar pombre Borrar                                                                               | SoriteImagen1 . Z                                                                                                    |                   |

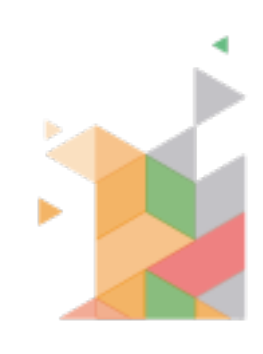

#### 5.- Ir a Integrados de matemáticas y seleccionar la opción multiplicar

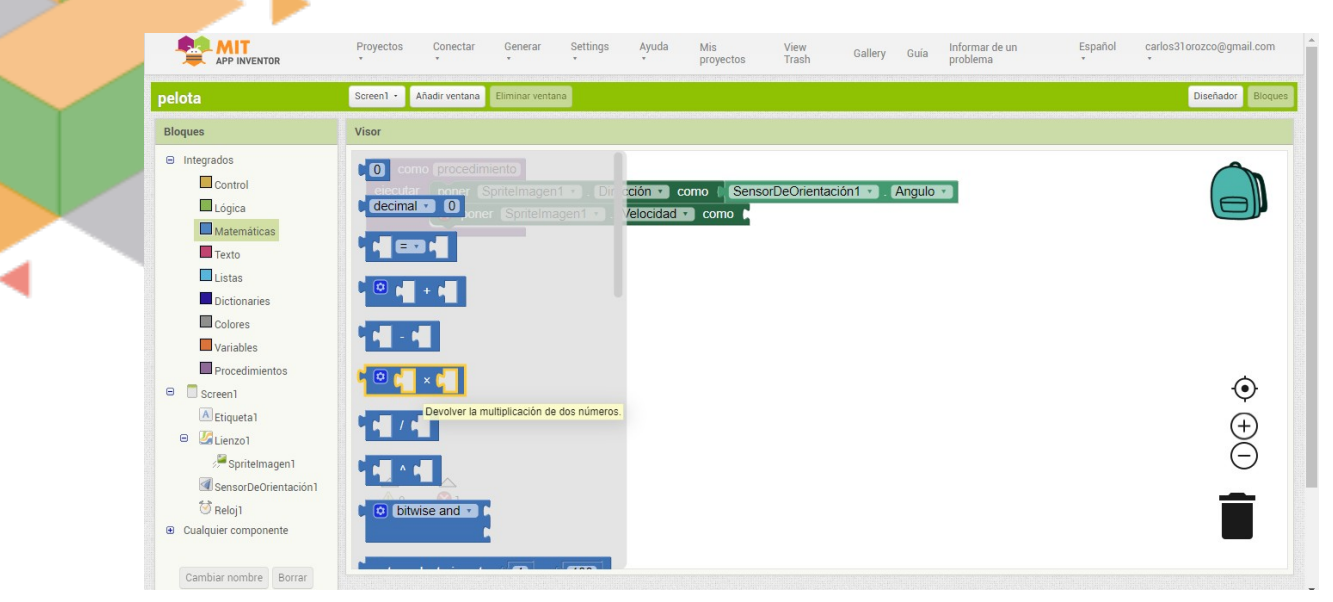

6.-Ir nuevamente a Sensor de orientación y seleccionar **SensorDeOrientacion1** .Magnitud

|                                                                                                    | Proyectos Conectar                                                                                              | Generar Settings                                                                                                    | Ayuda Mis<br>* proye | View<br>ectos Trash | Gallery Guía  | Informar de un<br>problema | Español<br>* | carlos31orozco@gmail.com<br>* |
|----------------------------------------------------------------------------------------------------|----------------------------------------------------------------------------------------------------|----------------------------------------------------------------------------------------------------|----------------------|---------------------|---------------|----------------------------|--------------|-------------------------------|
| pelota                                                                                                    | Screen1 • Añadir ventana                                                                                        | Eliminar ventana                                                                                                    |                      |                     |               |                            |              | Diseñador Bloque              |
| Bloques                                                                                                    | Visor                                                                                                    |                                                                                                    |                      |                     |               |                            |              |                               |
| <ul> <li>Integrados</li> <li>Control</li> <li>Lógica</li> <li>Matemáticas</li> <li>Texto</li> <li>Listas</li> <li>Dictionaries</li> <li>Colores</li> <li>Variables</li> <li>Procedimientos</li> </ul> | cuando SensorDe<br>acimut tono<br>ejecutar poner<br>SensorDeOrientaci<br>SensorDeOrientaci<br>SensorDeOrientaci | Orientación 1 Camb<br>anzar<br>Sontelmagen 1 Ve<br>ón1 · Angulo ·<br>ón1 · Disponible ·<br>ón1 · Acimut ·<br>ón1 · Habiltado · | ioEnOrientación      | SensorDeOrientac    | ción1 - Angul | 2 * 1                      |              | Ô                             |
| <ul> <li>Screen I</li> <li>Etiqueta1</li> <li>Scienzo1</li> <li>SensorDeOrientación1</li> <li>Reloj1</li> <li>Qualquier componente</li> </ul>                                                         | poner SensorDeOrientaci<br>SensorDeOrientaci<br>SensorDeOrientaci<br>SensorDeOrientaci<br>SensorDeOrientaci     | vrientación1 • . (Habili<br>ón1 • . (Magnitud • )<br>ón1 • . (Tono • )<br>ón1 • . (Lanzar • )<br>ón1 • )                       | tado 🔹 como 🖡        |                     |               |                            |              | (†)<br>(†)                    |

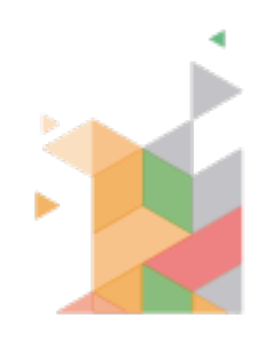

7.-ir nuevamente a integrados matemáticas y seleccionar la opción para ingresar números

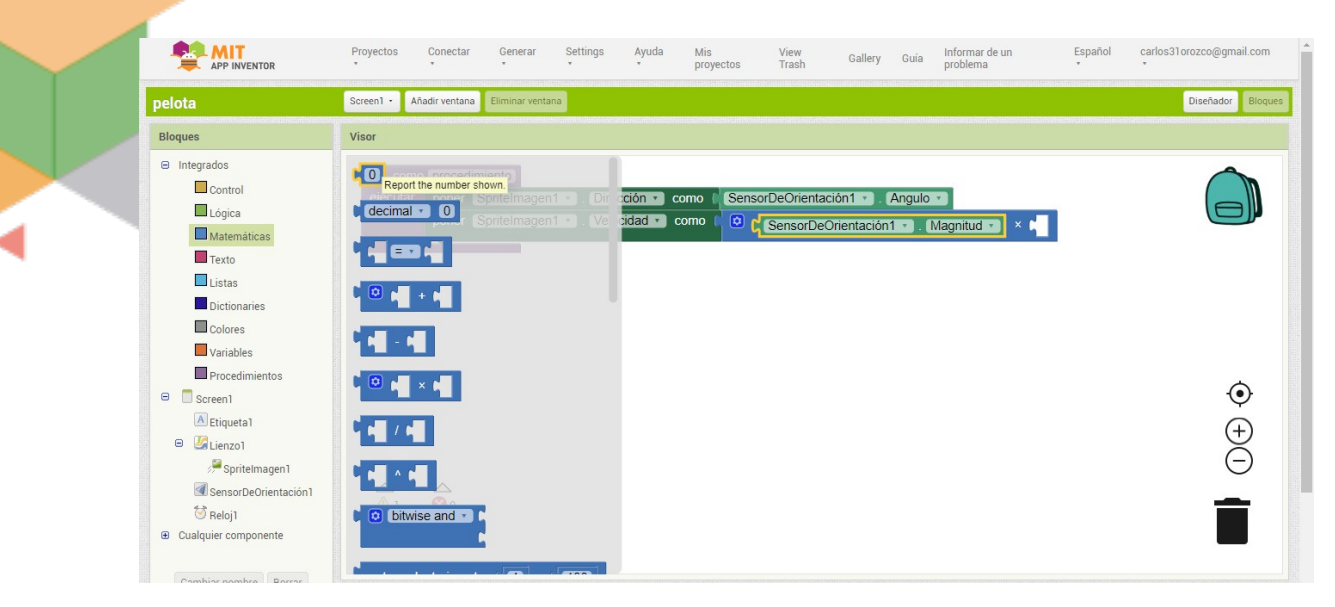

#### 8.- cambiamos el número a 100

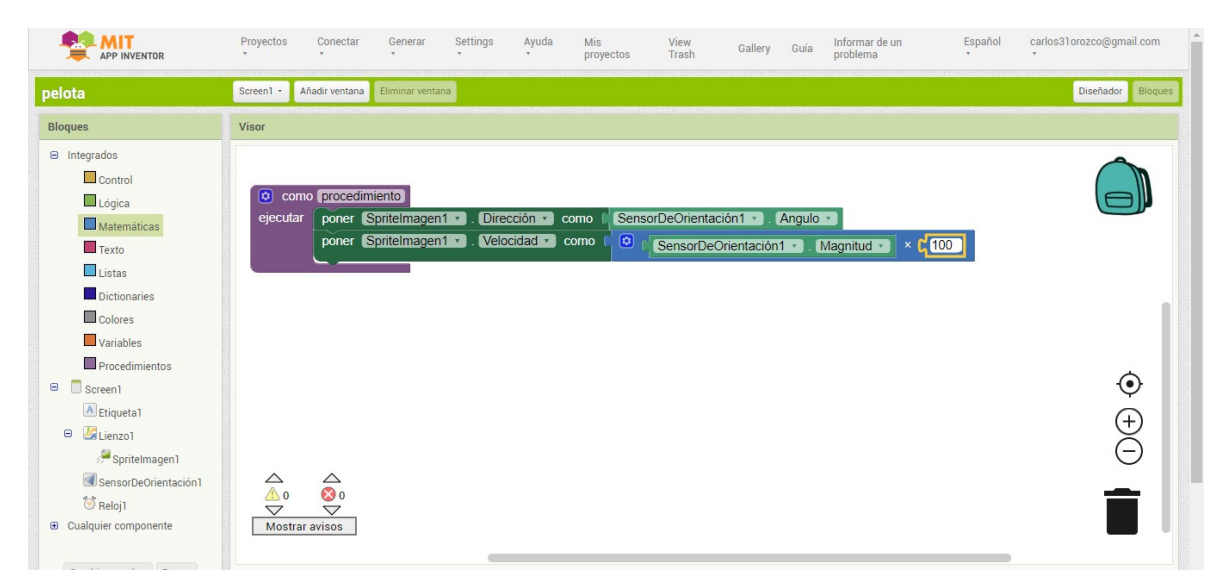

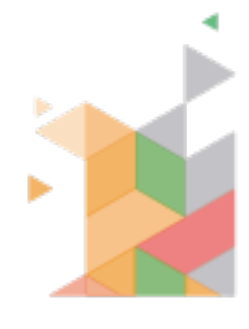

9.- Ahora nos vamos al reloj y seleccionamos cuando Reloj1 Temporizador ejecutar

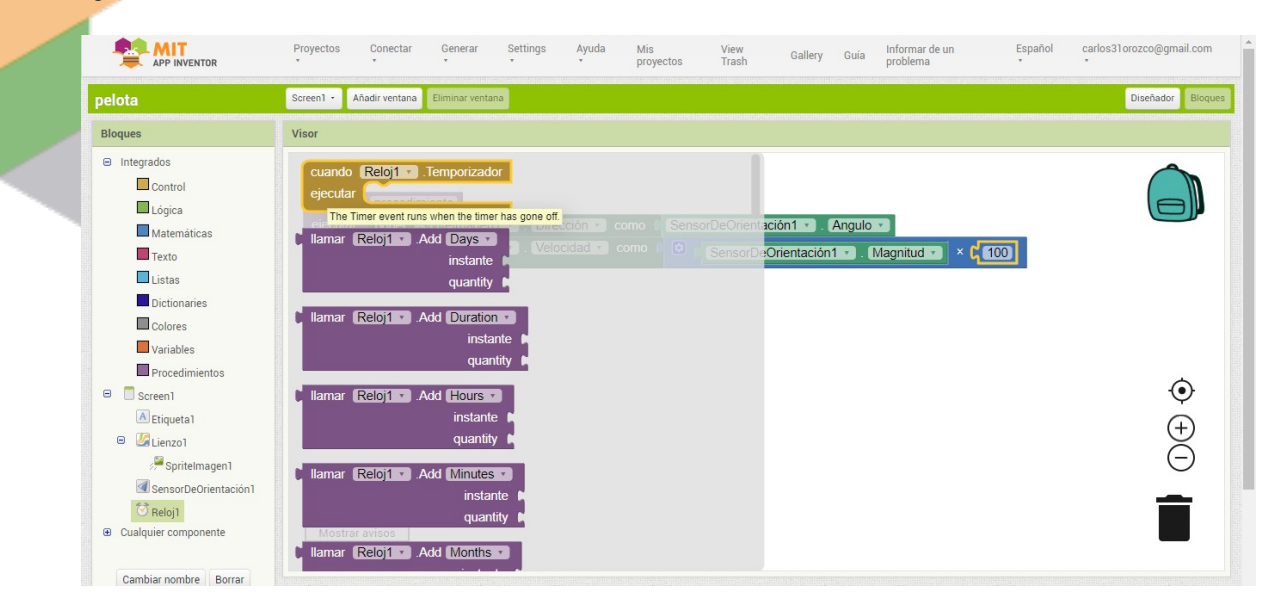

#### 10.- Ir a procedimientos y seleccionar llamar procedimiento

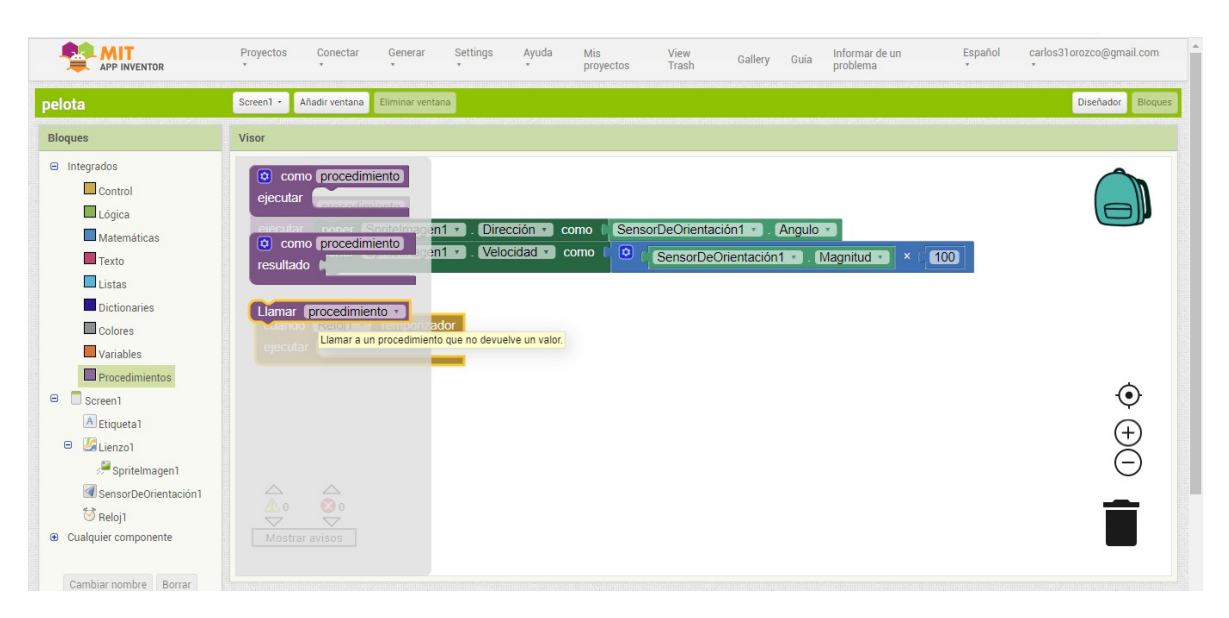

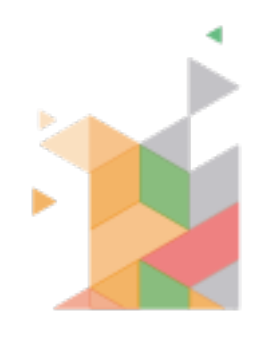

11.-Ahora, ir a Screen1 y seleccionar la opción cuando Screen1 .inicalizar ejecutar

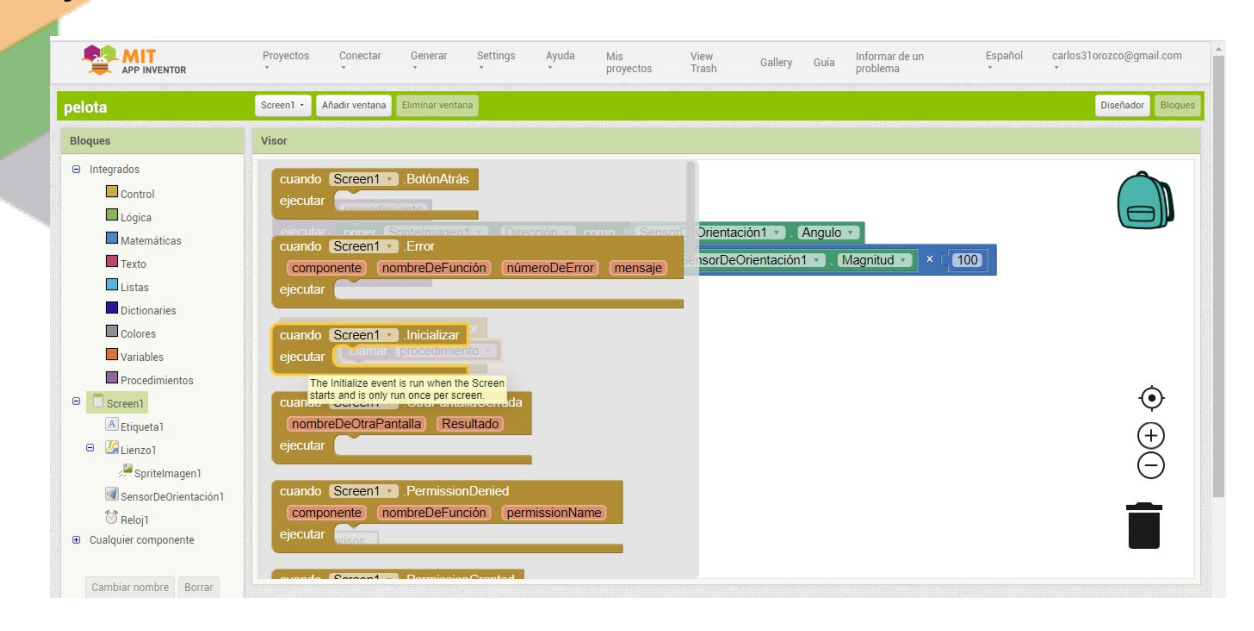

12.- Ir a reloj y seleccionar la opción **poner Reloj1 . TemporizadorHabilitado** como

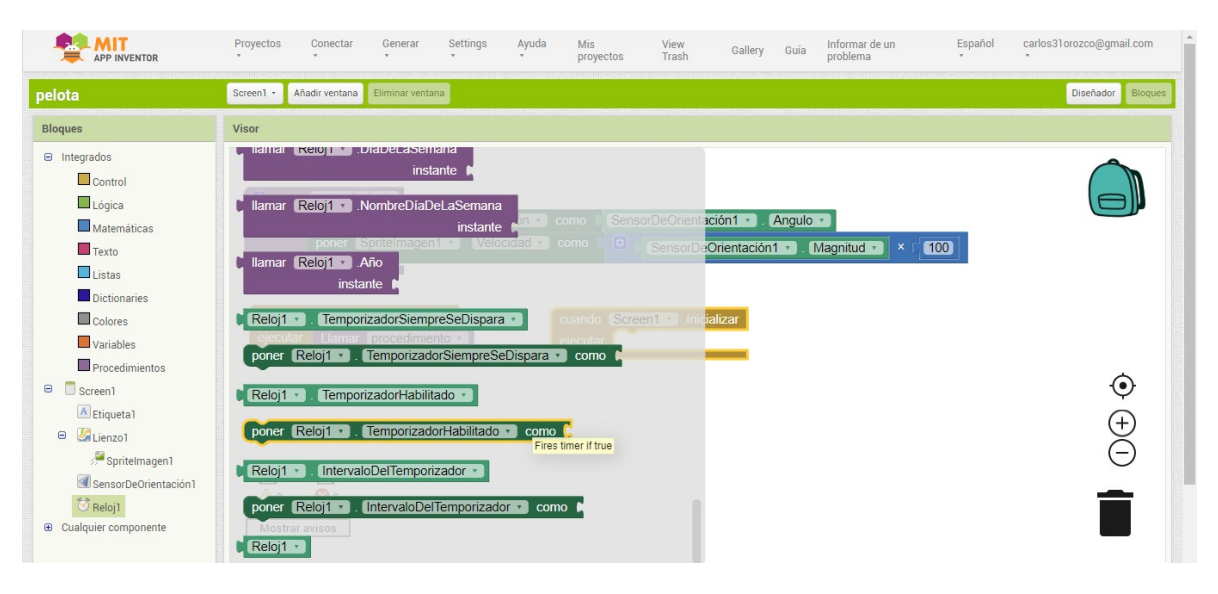

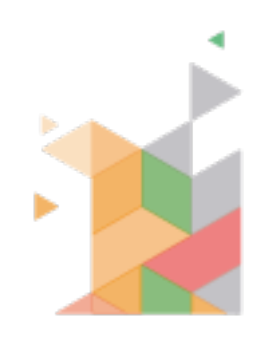

#### 13.-Despues ir a Integrados Lógicos y seleccionar la opción cierto

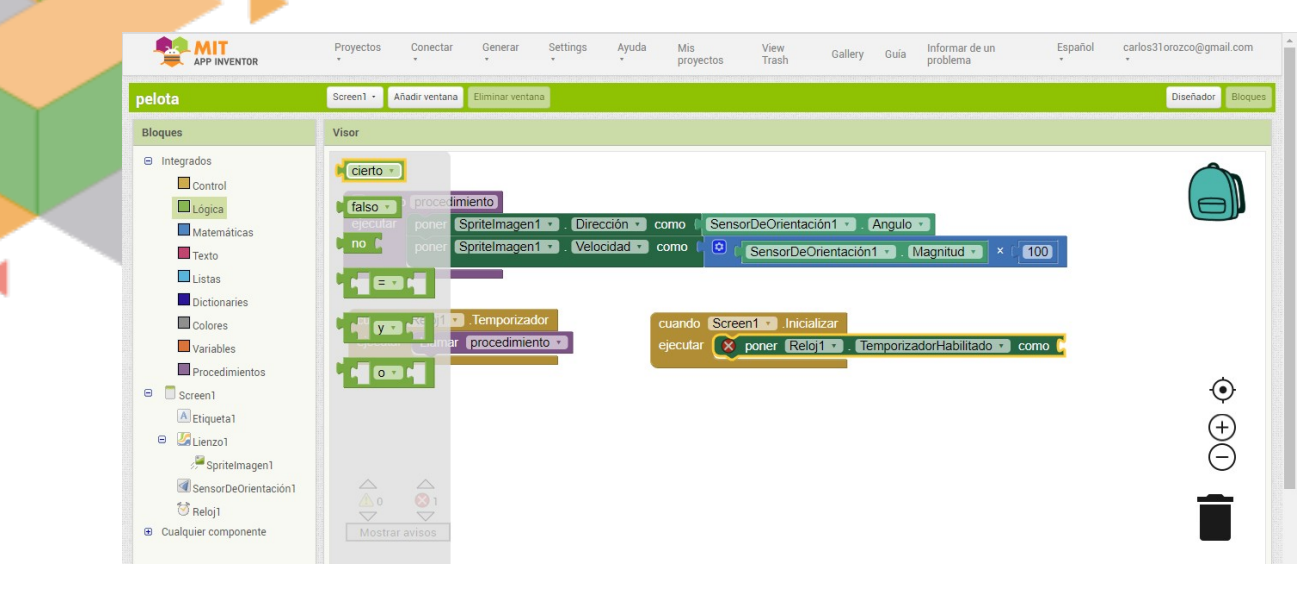

#### Código terminado

|                                                                                                    | Proyectos Conectar Generar Settings Ayuda Mis View Gallery Guía Informar de un Español c<br>proyectos Trash Gallery Guía problema                                                                | arlos31orozco@gmail.com |
|----------------------------------------------------------------------------------------------------|----------------------------------------------------------------------------------------------------|-------------------------|
| pelota                                                                                                    | Screen - Ahadir ventana Eliminar ventana                                                                                                    | Diseñador Bloques       |
| Bloques                                                                                                    | Visor                                                                                                    |                         |
| <ul> <li>Integrados</li> <li>Control</li> <li>Lógica</li> <li>Matemáticas</li> <li>Texto</li> <li>Lístas</li> <li>Dictionaries</li> <li>Colores</li> <li>Variables</li> </ul> | e como (procedimiento)         ejecutar poner Spritelmagen1 • Dirección • como ( SensorDeOrientación1 • Angulo •         poner Spritelmagen1 • Velocida • como ( SensorDeOrientación1 • Angulo • |                         |
| Procedimientos  Procedimientos  Etiqueta1  Etiqueta1  Etiqueta1  SensorbeOrientación1  Reloj1  Cualquier componente                                                           | ▲ 0<br>↓ 0<br>Mostrar avisos                                                                                                    | <ul><li></li></ul>      |

14.- Generamos el APK para instalar en el teléfono

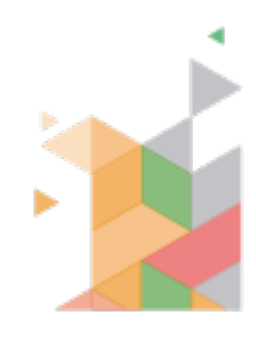